Appendix 2) 付属FRマイコン基板書き込み済みプログラムについて

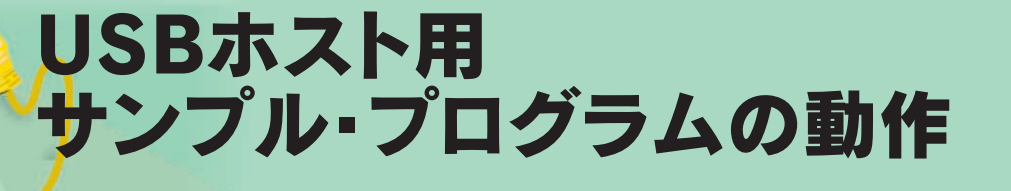

# 根岸 智明

### USB ホスト機能を実装した組み込み機器の実現

Windows では,一般的な USB のデバイス(マウス,キーボー ド,USB メモリなど)に対して,あらかじめ標準でデバイス・ ドライバが用意されています.これらの USB デバイスは Windows においては非常に簡単に使用できますが,組み込み 機器においては,各 USB デバイス・クラス(HID,マススト レージ・クラスなど)に対応したソフトウェアの作成が必要と なり,高汎用性を持つソフトウェアの作成が難しいのが現実で す.

組み込み向けに各半導体メーカから販売されている USB ホ スト専用 LSI や, USB ホスト機能を内蔵したマイコンなどが, 数多く存在しています.今回は本号付属の FR マイコン基板を 使用して,ミドルウェアを使った USB ホスト機能(FR マイコ ン内蔵)を組み込む開発事例などを,次号で使用する部分も含 めて説明したいと思います.

ここでは, 付属 FR マイコン基板のサンプル・ソフトウェア (本誌付属状態であらかじめマイコンに書き込まれているソフ トウェア)の動作仕様について説明します.

本号付属の FR マイコン基板は, USB バス・パワー(外部電 源などを使用しないで USB ケーブルを通じてパソコン本体か ら給電する仕組み)による動作が可能なハードウェア構成です. このため, USB ケーブルとコネクタ(USB TypeB および TypeA)を用意してはんだ付けすれば,簡単に使用することが

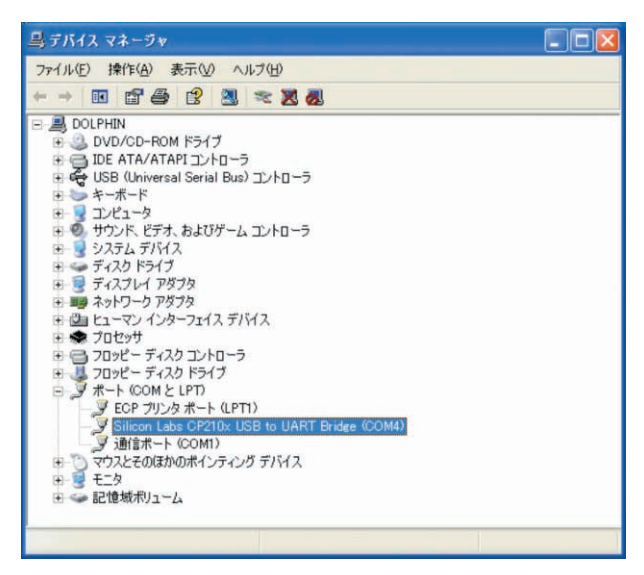

図 A 仮想 COM を認識した「デバイス マネージャ」

できます.

また,この基板上にある FR マイコンはフラッシュ ROM (512K バイト)を内蔵しているので,読者自身の手でソフトウェ アを作成して,自由に書き換えることも可能となっています. なお,USB ソフトウェアの構築方法などについては,次号で詳 しく説明します.

### 付属 FR マイコン基板の初期動作の確認

FR マイコンには,次の機能を持ったソフトウェアが内蔵フ ラッシュ ROM に書き込み済みの状態で,ボードに実装されて います.

● 電源が供給されると LED( 緑色 )が点滅

(約0.5秒間点灯,約0.5秒間消灯を繰り返す)

- HID の USB マウス(CN3 へ接続)を認識することが可能
- USB マウスの接続状態をログ出力(CN5)

第1章で説明したように,本 FR マイコン基板で CPU 内蔵の USB 機能を使うには,USB 用クロックとして 48MHz の発振器 (X1)を実装する必要があります.また,デフォルトの状態では CN5 からの USB 電源で動作するので,CN5 に USB ターゲット の B コネクタを実装します.さらに USB マウスを接続するの で,CN3 に USB ホストの A コネクタを実装します.

### 仮想 COM ドライバのインストール

本 FR マイコン基板に実装されている USB-UART 変換チッ プCP2102(Silicon Laboratories 社製)のドライバは,下記 URL からダウンロードできます.

http://www.silabs.com/tgwWebApp/public/ web\_content/products/Microcontrollers/USB/en/ mcu vcp.htm

ここから使用している OS に合わせた「VCP Driver Kit」をダ ウンロードします.ファイルは実行形式(拡張子.EXE)なので, ダウンロードが終わったらファイルを実行してください.

以上の状態で CN5 とパソコンを USB ケーブルで接続すると, FR マイコン基板に電源が供給されます.基板中央付近にある LED(緑色)が,約0.5秒周期で点滅を繰り返すことでそれを確 認できます.

また,接続と同時に仮想 COM ポートのドライバのインストー ルを開始します.ハードウェアの検出ウィザードに従い,ドラ イバのインストールを進めてください.インストールが完了す ると,図Aのように「デバイス マネージャ」で仮想 COM(パソ コンによって仮想 COM 番号は変わる)として認識されたことを 確認できます.

## Appendix 2 USB ホスト用サンプル・プログラムの動作

| ボートの設定                 |       |   |
|------------------------|-------|---|
| ビット/秒(B):              | 19200 | ~ |
| データ ピット( <u>D</u> ): [ | 8     | ~ |
| パリティ(空): [             | なし    | ~ |
| ストップ ビット(S): [         | 1     | ~ |
| 70一制御(E):              | なし    | ~ |

### 🗷 B ハイパー の設定

## 仮想 COM の使用方法

既に説明した通り, CN5のUSBポートは仮想 COM ポート として認識されるので、パソコン側のアプリケーションは Windows に標準でインストールされるハイパーターミナルなど を使うことが可能です.以降の説明は,ハイパーターミナルを 使った説明です.

なお,オープンする仮想 COM のポート番号は,デバイス マ ネージャ上に表示されている番号(「Silicon Labs CP210x USB to UART Bridge(COM x)」のxの部分に表示された数字で,図 Aではポート番号は4となる]を指定する必要があります.ま た, ハイパーターミナルの設定は, 図Bのようになります.

USBホストの動作什様

本 FR マイコン基板の CPU 内蔵フラッシュ ROM には, USB クラスとして HID のマウスをサポートした USB ホスト・プロ グラムが書き込まれています.このソフトウェアの動作仕様と 使用方法は,次のようになっています。

まず, CN5のUSBとパソコンをUSBケーブルで接続します. 次に,ハイパーターミナルを起動し,接続された仮想 COM ポートを図Aの設定値でオープンします.

そして CN3 に USB マウスを接続してください. USB マウス の操作に合わせて以下のようなログ(ASCIIコード)がCN5の USB ポートから出力されることを確認できます.

- ●マウスの接続 .....CN : USB Mouse
- ●マウスの抜去 ......DS :
- ●マウス以外の接続 .....CN : Unknown
- 左ボタン押下 ......BD :1

|            | RRR7132                                                                                                    | 术一下動作電  | 1翌 - ハイパータ  | -ミナル 🔳       |      |
|------------|----------------------------------------------------------------------------------------------------|---------|-------------|--------------|------|
|            | 77-(1/E) #                                                                                                    | 課(E)表示( | 2 通信(Q) 転   | きの ヘルプタ      | Ð    |
|            | 16.0                                                                                                    | 2 0 8   | <u>B</u> ,  |              |      |
|            | CN:USE<br>BD:2<br>BU:2<br>BD:1<br>BU:1<br>MX:1<br>MX:1<br>MX:1<br>MX:1<br>MX:1<br>MX:1<br>MX:2<br>MX:1<br>MX:2<br>MX:1<br>MX:2<br>MX:1<br>MX:1 | i Mouse |             |              | 0    |
|            | <                                                                                                    |         |             | T-RECORDED T | 8    |
| マウス動作の出力結果 | 报続 0:00:33                                                                                                    | 自動検出    | 19200 8-N-1 | SCROLL       | UAPS |
|            |                                                                                                    |         |             |              |      |

| ●左ボタン離すBU        | : 1              |
|------------------|------------------|
| ● 右ボタン押下BD       | : 2              |
| ●右ボタン放すBU        | : 2              |
| ●ホイールボタン押下BD     | : 3              |
| ●ホイールボタン離すBU     | : 3              |
| ●マウスの移動( 横方向 )MX | : xx( xx : 移動量 ) |
| ●マウスの移動( 縦方向 )MY | : xx( xx :移動量 )  |
| ●ホイールの移動MW       | : xx( xx :移動量 )  |

実際に,ハイパーターミナルを使用してマウスを接続し,動 作させたときのログ出力の様子を図Cに示します.

左ボタン,右ボタン,ホイール以外に複数のボタンがあるマ ウスの場合は,ボタンを操作すると「BD: $x_{1}$ と「BU: $x_{1}$ でxにユニークな番号が割り振られてログが出力されます.

また, 認識可能な USB マウスは, HID に準拠したものに限られ ます.なお, 複合デバイス(マウスとキーボード, HUB とマウス) などの製品は認識できない可能性があるので注意してください。

### ミドルウェアを使った USB ホスト機能について

この USB マウスの動作確認ソフトウェアは,実用的なアプ リケーションではなく,動作していることを確認できる程度の ものです.けれども,本ソフトウェアは,HID(マウス)に対応 したミドルウェアを使うことで,簡単にアプリケーション(移 動量をログ出力する)を実現しています.

次号では、このミドルウェアの実装方法やアプリケーション の実現方法などを詳細に解説する予定です。

ねぎし・ともあき インターフェイス(株)

#### USB 用クロック未実装のまま電源を入れた場合の動作 ラム

付属 FR マイコン基板は本誌付属状態では USB 用クロック(48MHz) が未実装です.このまま付属 FR マイコン基板に電源を入れても, USB ホスト機能は動作しません.それどころか, USB ホスト・コン

トローラそのものの動作がおかしくなり,場合によってはプログラム が暴走し,付属基板上のLEDも正常な点滅動作を行わないことがあ ります.

Add2